# **CREATING YOUR BUSINESS ENTITY**

# ercre

#### **REGISTER YOUR BUSINESS NAME WITH THE SECRETARY OF STATE**

**Visit:** https://sosbiz.idaho.gov/ and create an account

**Complete** the form for your desired entity type (consult with your CPA)

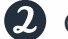

2 Click on "Business Forms"

**Follow** instructions for submission & payment

You will be notified when your business is registered

## **APPLY FOR EIN (EMPLOYER IDENTIFICATION NUMBER)**

**1** Visit: https://sa.www4.irs.gov/modiein/individual/index.jsp

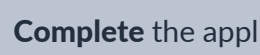

**3** Complete the application

2 Click on "Begin"

You will be notified by the IRS when your EIN is approved

#### **COMPLETE YOUR W-9**

**1** The W-9 form is used to provide your correct Taxpayer/Employer Identification Number (EIN) to the company required to file an information return with the IRS for reporting (anyone who pays money to your business)

A blank form can be downloaded on the **IRS website** or on the Toolbox > Documents & Forms

## SET UP YOUR BUSINESS WITH SILVERCREEK

Follow these instructions if you would like your commission checks paid to your business name

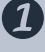

**1** Visit: www.scoffice.net and login

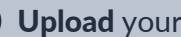

**3** Upload your W-9 form and save

Olick on "Update Your Information" in the top right corner